## <u>zoom 参加方法</u>

1. メールでご案内した Zoom 会議室の URL(以下の URL) をクリックしてください。 もしくは, コピーしてブラウザのアドレスバーに貼り付け、PCの[Enter]キーを押し てください。

事前に送付した

URL をクリック

### 2. Zoomアプリ使用許可の確認メッセージが表示されますので,

#### 「Zoom Meetings を開く」というボタンを押してください。

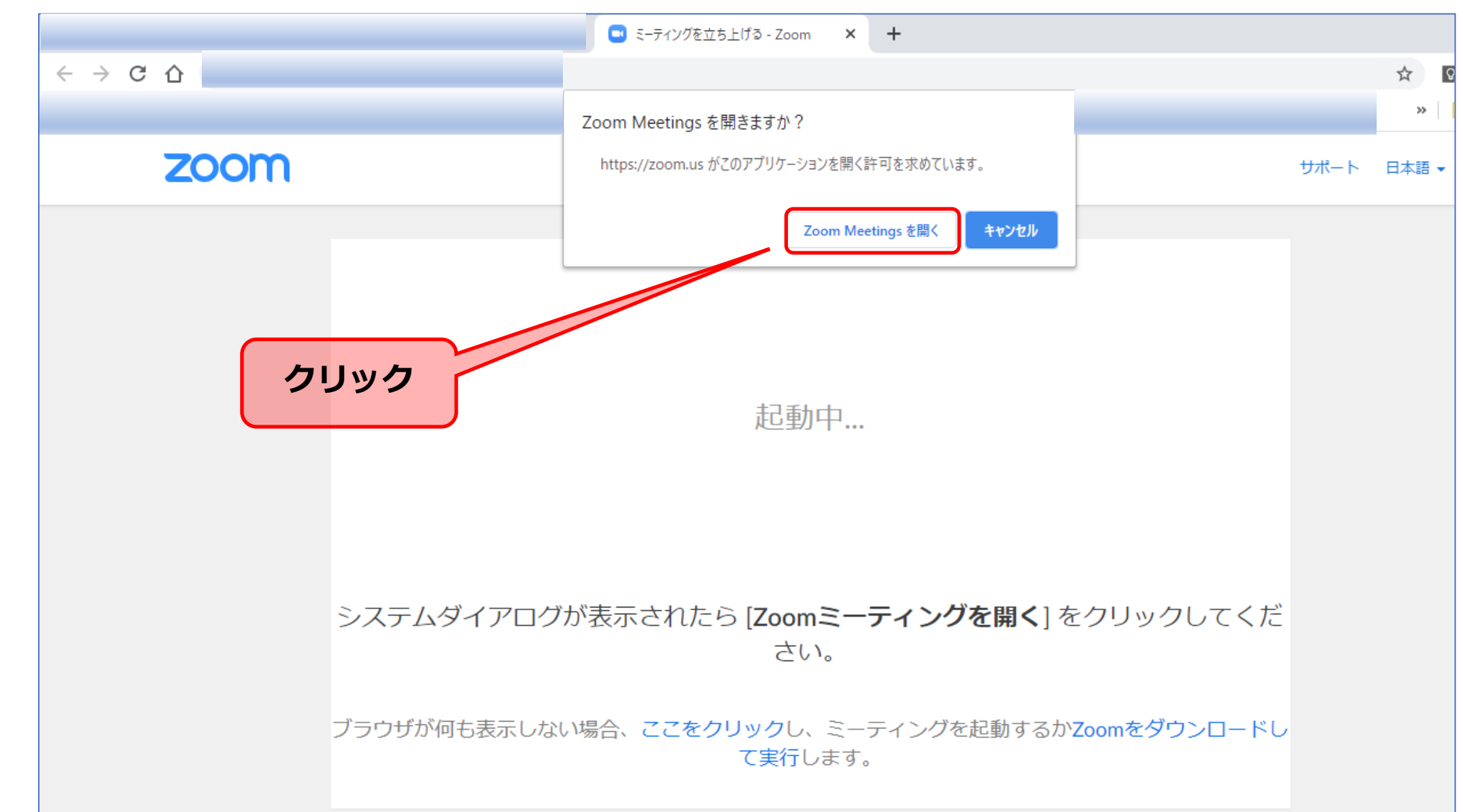

# 3. ミーティングパスワードを要求されますので,お送りしたパスワードを入力してください。

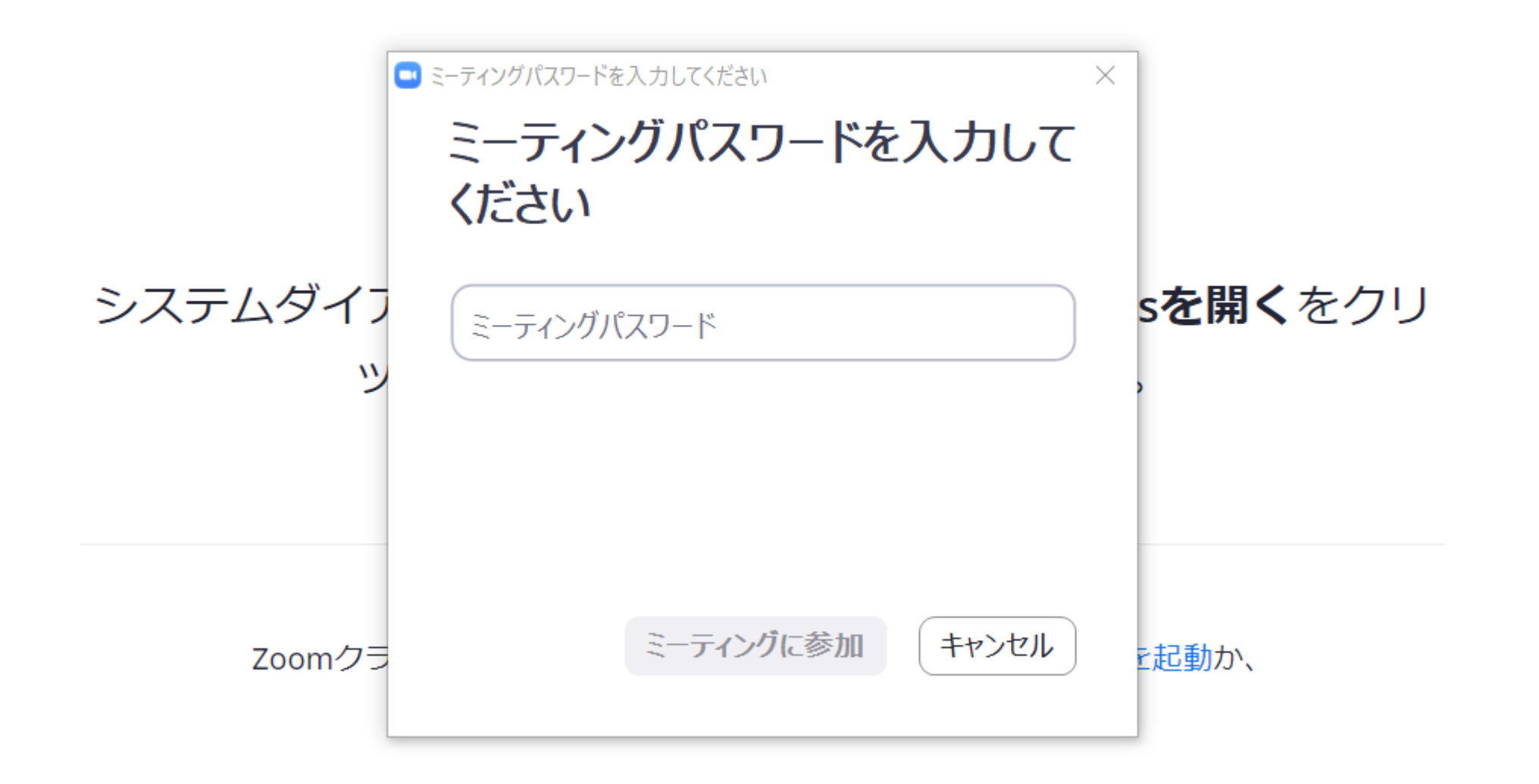

Zoomのアプリが立ち上がり、これでZoom会議室に入れた状態となります。
「コンピューターでオーディオに参加」ボタンを押すと、パソコンのマイクを使用し、会話ができる状態になります。

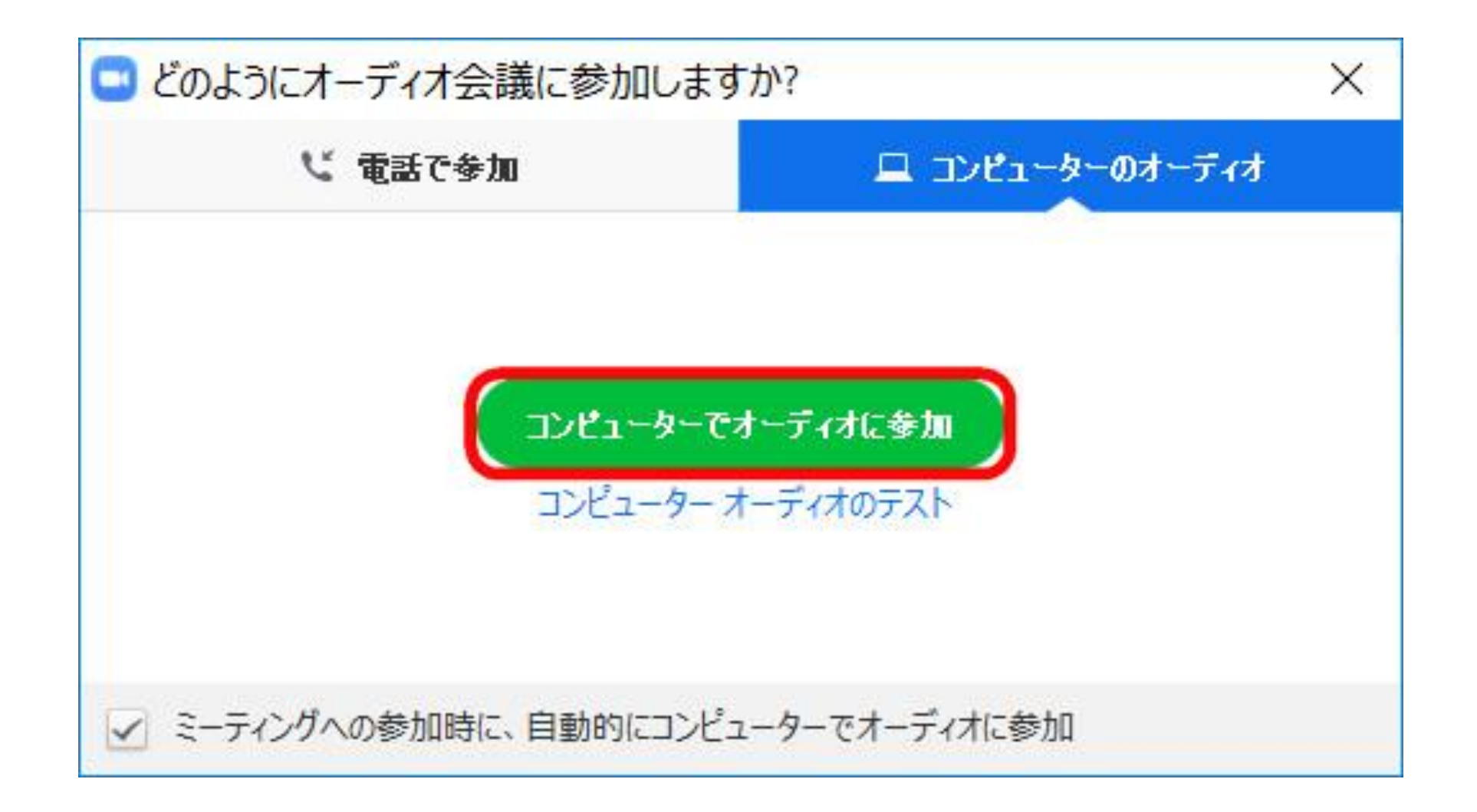

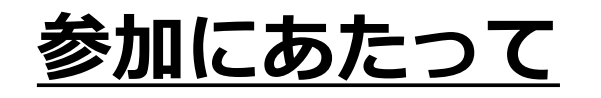

## 雑音を避けるため,音声は「ミュート」で聴講してください。 (ビデオの「オン」,「オフ」は任意です。)

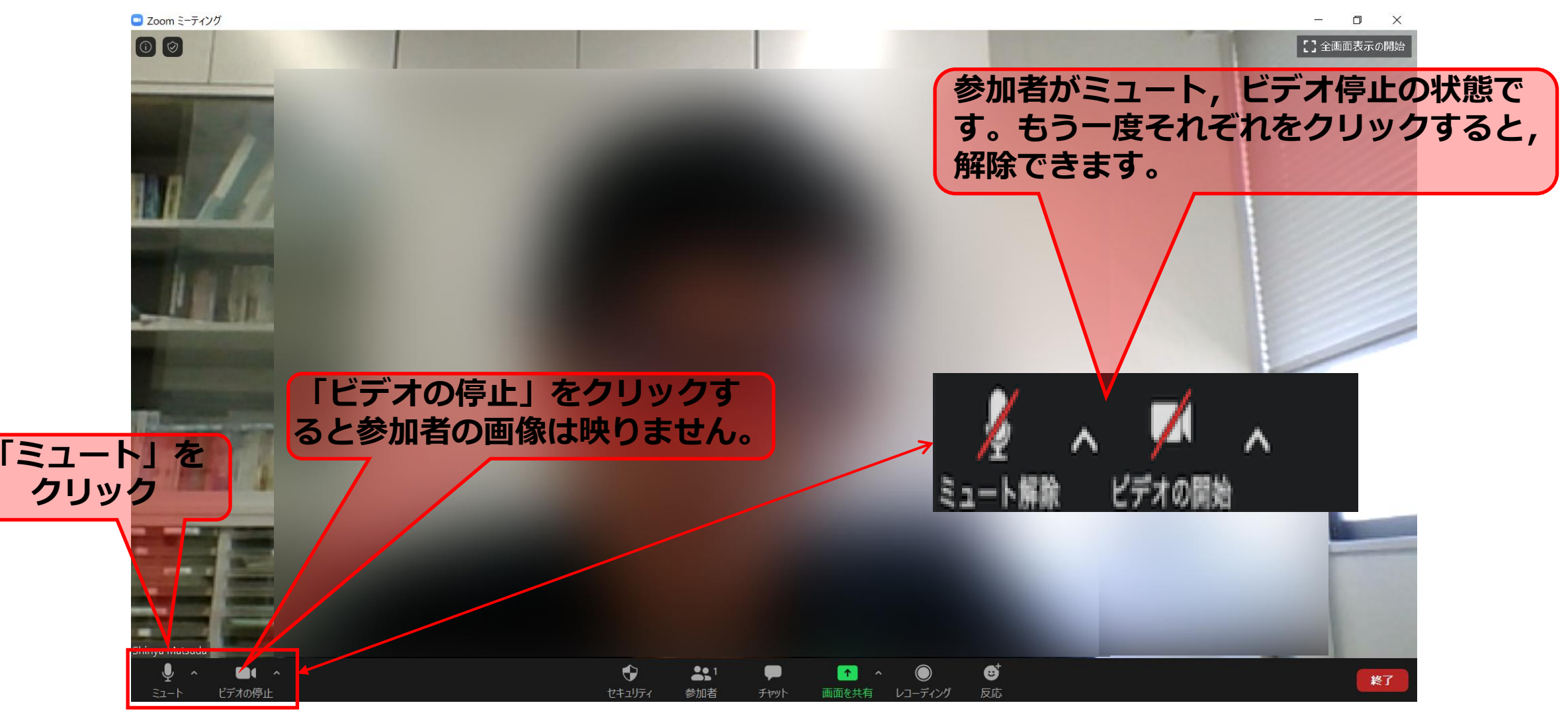